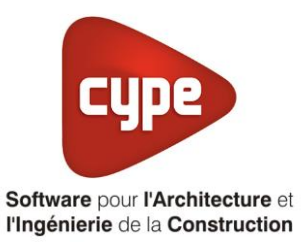

# Titre V : Comfort E

Fiche pratique d'aide à la saisie TH-BCE/COMETH

Annexe du <u>Manuel de saisie méthode TH-BCE/COMETH</u> Pour les LOGICIELS <u>CYPETHERM RT2012</u> / <u>CYPETHERM COMETH</u>

Ces fiches restent simplement des guides de saisie et n'ont pas pour but de promouvoir une solution industrielle par rapport à une autre, et l'introduction de systèmes dans les logiciels se fait sous l'entière responsabilité de l'opérateur quant à la qualité de la saisie et des résultats.

Ce document a pour vocation d'être évolutif. Dans le cas où vous souhaitez commenter l'une des fiches de saisie ou proposer de nouvelles fiches de saisie pour un système équivalent ou non détaillé dans ces fiches, n'hésitez pas à nous contacter à <u>support.france@cype.com</u>

# TITRE V : Comfort E, Comfort E plus XL, Comfort E XL

Actuellement, vous devez éditer le XML d'entrée au moteur de calcul TH-BCE. La mise en place des systèmes de type '**Titre V**' sont fait dans la version **7.5** 

### 1. Introduction des systèmes

Le système '**Comfort E XL** ' est un système de production d'eau chaude sanitaire via un préparateur d'ECS et un ballon tampon qui permet le stockage de l'énergie dans des '**strates**' à différentes températures. Le ballon est couplé à une installation solaire comprenant un module de charge solaire stratifié et à un système d'appoint. Le système '**Comfort E PLUS**' est similaire mais il permet d'assurer également les besoins de chauffage grâce à l'énergie solaire et au générateur d'appoint du ballon tampon. Ce système se décline en gamme domestique pour les maisons individuelles (système '**Comfort E PLUS**') et pour les logements collectifs (système Comfort E PLUS XL »).

Pour les générateurs connectés en appoint, ceux-ci peuvent fonctionner en double service, c'est-àdire qu'ils peuvent couvrir les besoins de chauffage (chauffage direct) en plus de réchauffer le ballon tampon.

#### **Domaine d'application :**

Les différents produits pris en compte dans le présent arrêté sont des systèmes de production d'eau chaude sanitaire et de chauffage pour le résidentiel individuel et collectif, le tertiaire avec production d'ECS, ainsi que le milieu hospitalier

Pour plus d'information, vous pouvez consulter l'arrêté du 28 juillet 2015 relatif à l'agrément des modalités de prise en compte des systèmes **'Comfort E'**, **'Comfort E XL'** et **'Comfort E PLUS XL'** dans la réglementation thermique 2012.

http://www.bulletin-officiel.developpementdurable.gouv.fr/fiches/BO201515/met\_20150015\_0000\_0010.pdf

## 2. Dans l'interface de CYPETHERM RT 2012 et CYPETHERM COMETH

Vous devez modéliser votre bâtiment de façon conventionnelle et renseigner un système de chauffage et d'ECS afin que le calcul puisse se réaliser. Pour le système d'ECS, créez un système de type **'Ballon base plus appoint dans un stockage séparé**', le générateur de base sera votre panneau solaire, renseignez le ballon et le générateur d'appoint qui sera de type **'Chaudière gaz ou fioul**'.

Assurez-vous que la modélisation et le paramétrage des systèmes est terminé (vous n'avez plus de modification à apporter sur votre projet). Lancez ensuite un calcul et obtenez un résultat

### 2.1 Edition du fichier XML d'entrée au moteur

| Données générales            | ×              |
|------------------------------|----------------|
| Emplacement                  |                |
| Département Rhône            |                |
| Altitude                     | 200.0 m        |
| Zone                         | Intérieur 🔻    |
| Classe d'exposition au bruit | BR1 🗸 🗲        |
| Norme                        |                |
| Version du moteur utilisée   | 7.5.238.7238 🔻 |
| Saisie de données            |                |
| 💿 Pour le calcul du BBio     |                |
| Pour le calcul du BBio, Cep  | , Tic          |
| Label recherché              |                |
| 🔲 Étude de faisabilité       |                |
|                              |                |
| Interface avancee In-BUE     | <b>W</b>       |
| Accepter                     | Annuler        |

Pour accéder à l'édition du fichier XML, allez dans le menu '**Données générales**' puis cochez la case '**Interface avancée Th-BCE**' puis cliquez sur '**Accepter**'.

| Bâtiment | Interface Th-BCE | Récapitulatifs | Plans |
|----------|------------------|----------------|-------|
|----------|------------------|----------------|-------|

De là va s'afficher un nouvel onglet appelé 'Interface Th-BCE'. Cliquez sur celui-ci.

| 🕋 日 🐄 СҮРЕТНЕКМ                                                   | RT2012 - v2017.j - [C:\\Maison individuelle SA 🛛 🗌     | ×     |
|-------------------------------------------------------------------|--------------------------------------------------------|-------|
| Bâtiment Interface Th-                                            | BCE Récapitulatifs Plans                               | ⊚∗ 🛷+ |
|                                                                   |                                                        |       |
| Données Données Édition multiple<br>générales du projet de locaux | Calculer Résumé Vérifier le Modèle<br>modèle de calcul |       |
| Données générales                                                 | Calcul                                                 |       |
| 🛅 Importer données du projet 🧳                                    | ] Import                                               |       |
| Éléments du bâtiment                                              | Generation_collection                                  |       |
| <b>₩</b>                                                          | 🛃 Ajouter 📳 Copier 🛛 Effacer 📄 Éditer                  |       |
| Projet                                                            |                                                        |       |
|                                                                   |                                                        |       |
| ⊕ Batiment_collection                                             |                                                        |       |
| Distribution_Intergroupe_(                                        |                                                        |       |
|                                                                   |                                                        |       |
| Distribution_Intergroupe_I                                        |                                                        |       |
| ⊡ Distribution_Intergroupe_I                                      |                                                        |       |
|                                                                   |                                                        |       |
| Sélectionnez une option du menu.                                  |                                                        |       |

Cliquez sur '**Importer données du projet**' pour retrouver les informations de votre projet dans le fichier XML.

| Éléments du bâtiment                          |
|-----------------------------------------------|
| - <b>6</b> - <b>6</b>                         |
| C Projet                                      |
| [] Simu                                       |
|                                               |
|                                               |
| 🗄 🔤 Distribution_Intergroupe_Chaud_collection |
|                                               |
| Distribution_Intergroupe_ECS_Collection       |
| Distribution_Intergroupe_Mixte_Collection     |
| PCAD_collection                               |
|                                               |

L'arborescence de l'entrée au moteur CSTB se remplie avec les données de votre projet.

4

| Héments du bâtiment                                                                 |                    | Simu                                |
|-------------------------------------------------------------------------------------|--------------------|-------------------------------------|
| - <b>G</b> - <b>G</b> - <b>M</b>                                                    |                    |                                     |
| Projet                                                                              |                    | Index                               |
| En Ceneration collection                                                            |                    | Name                                |
| Batiment_collection                                                                 |                    | Mode                                |
| Distribution_Intergroupe_Chaud                                                      | _collection        |                                     |
|                                                                                     | collection         | Option_Sensibilite                  |
|                                                                                     | Collection         | Departement                         |
| ⊡ Distribution_Intergroupe_Mixte_ PCAD collection                                   | Zone_Ete_Int_Lit   |                                     |
|                                                                                     | Altitude           |                                     |
| Réalisation d'études de sensibilité au niver                                        | au du bâtiment     |                                     |
| Ééments du bâtiment                                                                 | Simu               |                                     |
| 品 话 <b>的</b>                                                                        |                    |                                     |
| Projet                                                                              | Index              | 0                                   |
| Simu Simu Generation_collection                                                     | Name               | S Doit être entre 0 et 4294967294 . |
| Batiment_collection                                                                 | Mode               | 3 - Th_BCE                          |
| Distribution_Intergroupe_Chaud_collection Distribution Intergroupe Froid collection | Option_Sensibilite | 0 - Non                             |
|                                                                                     | Departement        | 69 - Rhone_H1c                      |
|                                                                                     |                    |                                     |
| Distribution_intergroupe_Mixte_Collection                                           | Zone_Ete_Int_Lit   | 1 - Intérieur                       |

La description complète de la variable TH-BCE sélectionnée est affichée en bas à gauche en cliquant ou en passant la souris sur le texte.

# 2.2 Pour le cas d'un système de type Comfort E XL

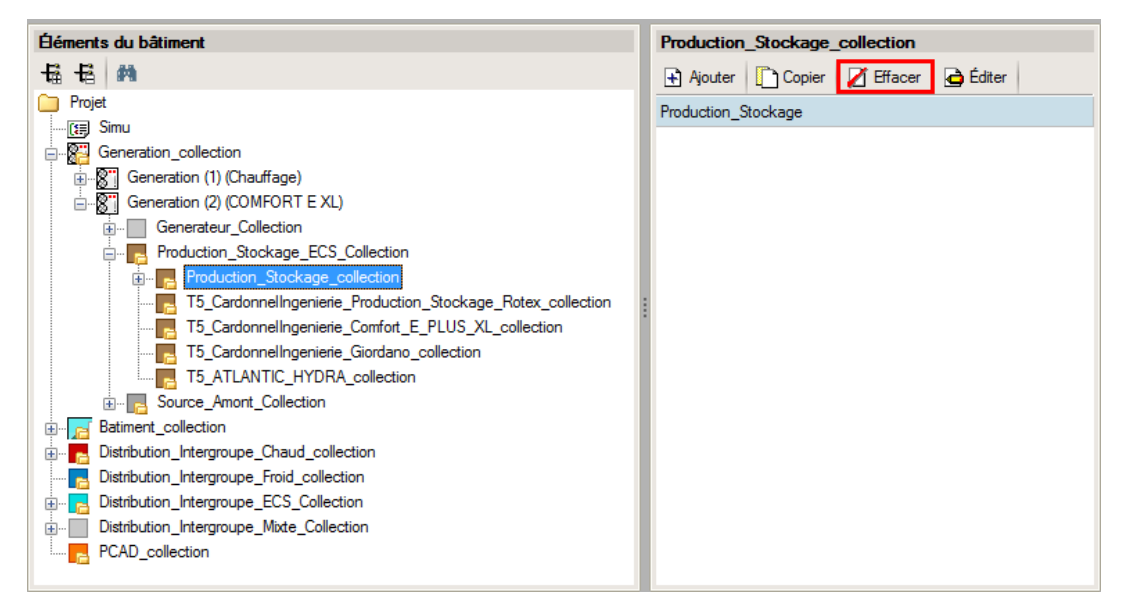

Pour commencer, allez dans le système de génération que vous avez créé pour la production d'ECS (dans l'exemple « ECS ») et supprimez l'élément présent dans '**Production\_Stockage\_collection**'.

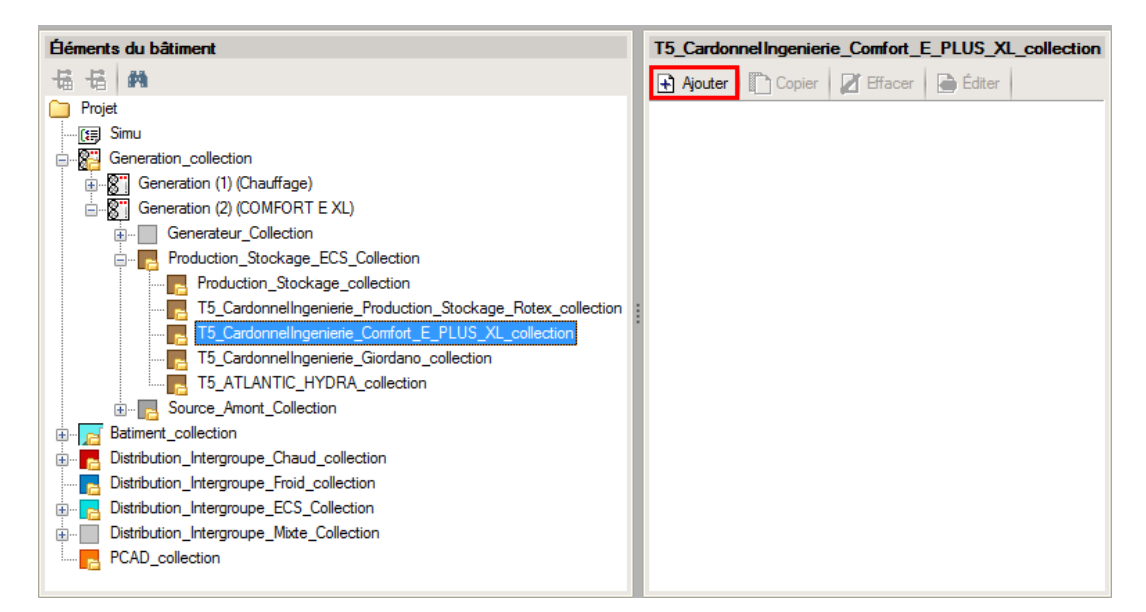

Ajouter un élément pour **'T5\_CardonnelIngenierie\_Comfort\_E\_PLUS\_XL\_collection'**. Les variables qui apparaissent permettent de créer le système.

| T5_CardonnelIngenierie | _Comfort_E_PLUS_XL              |   |
|------------------------|---------------------------------|---|
| Copier 💋 Effacer       |                                 |   |
| Index                  | 1                               |   |
| Name                   | COMFORT E XL                    |   |
| Rdim                   | 1                               |   |
| ldpriorite_Ch          | 1                               |   |
| Idpriorite_Ecs         | 1                               |   |
| Theta_max_av_IGen      | 100                             |   |
| ld_pos_gen             | 0 - Hors volume chauff          |   |
| Type_systeme_choisi    | 3 - Comfort E XL                |   |
| Configuration_choisie  | 0 - CESI                        | - |
| Nb_ballons             | 1                               |   |
| Reference_ballon       | 4 - PS3000-E                    |   |
| Zone_retour_gen        | 1 - Zone 1                      |   |
| theta_c_ap             | 60                              |   |
| delta_theta_c_ap       | 0                               |   |
| Type_gestion_appoint   | 0 - Chauffage permanent         |   |
| type_res_inter_gr_ecs  | 1 - Rseau intergroupe ECS boucl |   |
| U_prim_e               | 0.4                             |   |
| L_vc_prim_bcl_e        | 45                              |   |
| L_hvc_prim_bcl_e       | 60                              |   |
| b_them                 | 1                               |   |
| Type_module_FWM        | 0 - Module FWM 150              |   |
| Nb_modFWM_boucl        | 1                               |   |
| U_ballon_FWM           | 0.21                            |   |
| L_ballon_FWM           | 1                               |   |
| L FWM ballon           | 1                               | - |

Pour la variable 'Index' renseignez une valeur, par exemple '**1**', puis choisissez le nom du générateur que vous allez créer (Ici, '**Comfort E XL**'). Rentrez les valeurs présentes sur l'exemple ci-dessus.

6

| T5_CardonnelIngenierie_C | Comfort_E_PLUS_XL               |   |
|--------------------------|---------------------------------|---|
| Copier 🛛 🖉 Effacer       |                                 |   |
| type_res_initei_gr_eus   | r - nseau intergroupe ECO bouch |   |
| U_prim_e                 | 0.4                             |   |
| L_vc_prim_bcl_e          | 45                              |   |
| L_hvc_prim_bcl_e         | 60                              |   |
| b_them                   | 1                               |   |
| Type_module_FWM          | 0 - Module FWM 150              |   |
| Nb_modFWM_boucl          | 1                               | _ |
| U_ballon_FWM             | 0.21                            |   |
| L_ballon_FWM             | 1                               |   |
| L_FWM_ballon             | 1                               |   |
| Reference_capteurs       | 10 - SKR500                     |   |
| Nb_capteurs              | 19                              |   |
| Ue                       | 0.21                            |   |
| Ui                       | 0.21                            |   |
| Le_aller                 | 10                              |   |
| Le_retour                | 10                              |   |
| Li_aller                 | 5                               |   |
| Li_retour                | 5                               | = |
| K_theta                  | 1                               |   |
| Type_module_SLM          | 0 - Module SLM50HE              |   |
| U_ballon_SLM             | 0.21                            |   |
| L_ballon_SLM             | 1                               |   |
| L_SLM_ballon             | 1                               |   |
| Tretour_ch               | 40                              |   |
| delta_Tchauf_on          | 0                               |   |
| delta_Tchauf_off         | 0                               | - |

N'oubliez pas de descendre jusqu'en bas et de rentrer toutes les variables comme sur l'exemple.

| Nom            | Description                                   | Unité | Valeur de<br>l'exemple |
|----------------|-----------------------------------------------|-------|------------------------|
| Rdim           | Nombre de composants identiques               | -     | 1                      |
| Idpriorite_Ch  | Indice de priorité du générateur en chauffage | -     | 1                      |
| Idpriorite_Ecs | Indice de priorité du générateur en ECS       | -     | 1                      |
| emax_av_lgen   | Température aval maximale pour le chauffage   | °C    | 100                    |

# 7 CYPETHERM RT2012 / COMETH

| Id_pos_gen            | Indice de position de la génération                                                         |       | 0    |
|-----------------------|---------------------------------------------------------------------------------------------|-------|------|
| Type_systeme_choisi   | Type de système choisi                                                                      | -     | 3    |
| Configuration_choisie | Type de configuration choisie                                                               | -     | 0    |
| Nb_ballons            | Nombre de ballons tampons                                                                   | -     | 1    |
| Reference_ballon      | Référence du ballon                                                                         | -     | 4    |
| Zone_retour_gen       | Zone de piquage du retour générateur                                                        | -     | 1    |
| Theta_c_ap            | Température de consigne de la zone du ballon chauffée par l'appoint                         | °C    | 60   |
| Type_gestion_appoint  | Type de gestion du thermostat du générateur                                                 | -     | 0    |
| Type_res_inter_gr_ecs | Type de réseau intergroupe ECS                                                              | -     | 1    |
| U_prim_e              | Coefficient de transfert thermique linéique spécifique de la distribution intergroupe d'ECS | W/m.K | 0.4  |
| L_vs_prim_bcl_e       | Longueur totale du réseau de distribution intergroupe bouclé en volume chauffé              | М     | 45   |
| L_hvc_prim_bcl_e      | Longueur totale du réseau de distribution intergroupe bouclé hors volume chauffé            | М     | 60   |
| B_therm               | Coefficient de prisse en compte d'un espace tampon                                          | -     | 1    |
| Type_module_FWM       | Type de module FWM                                                                          |       | 0    |
| U_balllon-FWM         | Coefficient de transmission thermique du réseau entre le balllon et le module FWM           | W/m.K | 0.21 |
| L_ballon_FWM          | Longueur réseau aller entre le ballon et le module FWM                                      | m     | 1    |
| L_FWM_ballon          | Longueur du réseau entre le ballon et le module<br>FWM                                      | М     | 1    |
| Reference_capteurs    | Référence des capteurs solaires                                                             | -     | 10   |
| Nb_capteurs           | Nombre de capteurs solaires                                                                 | -     | 19   |
| Ue                    | Coefficient de transmission thermique de la boucle solaire en contact avec l'extérieur      | W/m.K | 0.21 |
| Ui                    | Coefficient de transmission thermique de la boucle solaire en contact avec l'intérieur      | W/m.K | 0.21 |
| Le_aller              | Longueur aller du réseau de la boucle solaire en contact avec l'extérieur                   | М     | 10   |
| Le_retour             | Longueur retour du réseau de la boucle solaire<br>en contact avec l'extérieur               | М     | 10   |
| Li_aller              | Longueur aller du réseau de la boucle solaire en contact avec l'intérieur du bâtiment       | M     | 5    |
| Li_retour             | Longueur retour du réseau de la boucle solaire<br>en contact avec l'intérieur du bâtiment   | М     | 5    |

8

| K_theta         | Facteur d'angle d'incidence                                                         | -     | 1    |
|-----------------|-------------------------------------------------------------------------------------|-------|------|
| Type_module_SLM | Type de module SLM                                                                  | -     | 0    |
| U_ballon_SLM    | Coefficient de transmission thermique du réseau<br>entre le ballon et le module SLM | W/m.K | 0.21 |
| L_ballon_SLM    | Longueur du réseau aller entre le ballon et le module SLM                           | М     | 1    |
| L_SLM_ballon    | Longueur du réseau retour entre le ballon et le module SLM                          | М     | 1    |
| Tretour_ch      | Température de retour du réseau de chauffage                                        | °C    | 40   |

| Éléments du bâtiment Source_Ballon_Appoint_Combustion    |                                 |                                                                          |  |  |
|----------------------------------------------------------|---------------------------------|--------------------------------------------------------------------------|--|--|
| Ha Ha Ma                                                 | 🗋 Copier 🛛 🗾 Effacer            |                                                                          |  |  |
| Ci Projet<br>「預 Simu                                     | Index                           | 1                                                                        |  |  |
| Generation_collection                                    | Name                            | Générateur d'appoint ECS                                                 |  |  |
| Generation (1) (Chauffage)                               | Rdim                            | 1                                                                        |  |  |
| Generation (2) (COMFORT E XL)                            | Generateur                      | 0 - Chaudière gaz à condensation                                         |  |  |
| Generateur_Collection Froduction_Stockage_ECS_Collection | Ventilation                     | 0 - Absence de ventilateur ou d'autre dispositif de cirulation dans le o |  |  |
|                                                          | Evac_Fumee                      | 0 - Avec ventilateur côté combustion (tout type)                         |  |  |
| T5_CardonnelIngerierie_Comfort_E_PLUS_XL_collection      | Combustible_Gaz                 | 0 - Gaz naturel                                                          |  |  |
| T5_CardonnelIngenierie_Comfort_E_PLUS_XL                 | ld_Fou_Gen_1                    | 3 - ECS                                                                  |  |  |
| Source_Ballon_Appoint_Collection                         | ld_Fou_Gen_4                    | 0 - Sans_objet                                                           |  |  |
| Source_Ballon_Appoint_Effet_Joule_collection             | ld_Fou_Gen_5                    | 0 - Sans_objet                                                           |  |  |
| Source_Ballon_Appoint_Combustion_collection              | ldpriorite_Ch                   | 0                                                                        |  |  |
| Source_Ballon_Appoint_Combustion                         | Idpriorite_Ecs                  | 3                                                                        |  |  |
| T5_CardonnelIngenierie_Giordano_collection               | Valeur_Mesuree_Defaut_Theta_Min | 1 - Valeur mesurée                                                       |  |  |
|                                                          | Theta_Fonc_Min                  | 20                                                                       |  |  |
| Batiment_collection                                      | Class_Chaud_Bois                | 0 - Sans_objet                                                           |  |  |
| Distribution_Intergroupe_Chaud_collection                | Pn <u>g</u> en                  | 87                                                                       |  |  |
|                                                          | Valeur_Certifiee_Defaut_R_pn    | 3 - Valeur certifiée                                                     |  |  |
| Distribution_Intergroupe_Mixte_Collection                | R_pn                            | 97.4                                                                     |  |  |
|                                                          | Pint                            | 29                                                                       |  |  |
|                                                          | Valeur_Certifiee_Defaut_R_Pint  | 3 - Valeur certifiée                                                     |  |  |
|                                                          | R_Pint                          | 107.9                                                                    |  |  |
|                                                          | Valeur_Mesuree_Defaut_Q_po_30   | 1 - Valeur mesurée                                                       |  |  |
|                                                          | Q no. 30                        | 230                                                                      |  |  |
|                                                          | Chargement Chaudiere Bois       | 0 - Sans objet                                                           |  |  |
|                                                          | · L                             | r r                                                                      |  |  |

Il faut maintenant configurer l'appoint. Sur cet exemple, nous avons décidé d'installer une chaudière fonctionnant au gaz. Allez dans 'Source\_Ballon\_Appoint\_Collection'  $\rightarrow$ 'Source\_Ballon\_Appoint\_ Combustion\_collection' et appuyez sur le bouton sur 'Ajouter'.

| Nom         | Description                               | Unité | Valeur de<br>l'exemple |
|-------------|-------------------------------------------|-------|------------------------|
| Rdim        | Nombre de générateurs identiques          | -     | 1                      |
| Generateur  | Catégorie du générateur                   | -     | 0                      |
| Ventilation | Propriété de la ventilation du générateur | -     | 0                      |
| Evac_Fumee  | Type d'évacuation des fumées              | -     | 0                      |

# 9 CYPETHERM RT2012 / COMETH

| Combustible_Gaz                     | Type de combustible gaz                                                   | -  | 0     |
|-------------------------------------|---------------------------------------------------------------------------|----|-------|
| ld_Fou_Gen_1                        | Service du générateur                                                     |    | 3     |
| Idpriorite_ECS                      | Indice de priorité en Ecs                                                 | -  | 3     |
| Valeur_Mesuree_Defaut<br>_Theta_Min | Statut de la donnée de température minimal de fonctionnement              | -  | 1     |
| Theta_Fonc_Min                      | Température minimale de fonctionnement                                    | °C | 20    |
| Pn_gen                              | Puissance fournie en fonctionnement nominal                               | kW | 87    |
| Valeur_Certifiee_Defaut_<br>R_pn    | Statut de la donnée de rendement PCI à la puissance nominale              | -  | 3     |
| R_pn                                | Rendement PCI à la puissance nominale                                     | %  | 97.4  |
| Pint                                | Puissance utile intermédiaire utile du générateur                         | kW | 29    |
| Valeur_Certifiee_Defaut_<br>R_Pint  | Statut de la donnée de rendement PCI à puissance intermédiaire            |    | 3     |
| R_Pint                              | Rendement PCI à la puissance intermédiaire                                | %  | 107.9 |
| Valeur_Mesuree_Defaut<br>_Q_po_30   | Statut de la donnée des pertes à l'arrêt                                  |    | 1     |
| Q_po_30                             | Pertes à l'arrêt mesurées par défaut                                      | W  | 230   |
| Q_veille                            | Puissance électrique à charge nulle                                       | W  | 31    |
| Valeur_Mesuree_Defaut<br>_Q_aux_nom | Statut de la donnée de consommation électrique<br>à la puissance nominale | -  | 1     |
| Q_aux_nom                           | Consommation électrique à la puissance nominale                           | W  | 122   |

| for a literation of                                          | TTO     |                                                  |                |  |
|--------------------------------------------------------------|---------|--------------------------------------------------|----------------|--|
| Elements du batiment                                         |         | 15_CardonnelIngenierie_BoucleSolaire_Sonnenkraft |                |  |
| - 44 - 44 - 44 - 44 - 44 - 44 - 44 - 4                       | D C     | pier 🛛 🖉 Effacer                                 |                |  |
| Projet A                                                     | Index   |                                                  | 1              |  |
| Simu Simu                                                    | Name    |                                                  | Boucle solaire |  |
|                                                              | Data    |                                                  | 1              |  |
| Generation (1) (Chauffage)                                   | Raim    |                                                  | 1              |  |
| □ S Generation (2) (COMFORT E XL)                            | Id_FI_A | ral                                              | 1 - Eau        |  |
| Generateur_Collection                                        | ld Fou  | Gan                                              | 2 ECS          |  |
| Production_Stockage_ECS_Collection                           | Iu_rou  | Gen                                              | 5-EC5          |  |
| Production_Stockage_collection                               | ls_regu | ateur_temperature                                | 0 - Non        |  |
| 5_Cardonnellngenierie_Production_Stockage_Rotex_collection   | ld_Ori  |                                                  | 1              |  |
| T5 Cardonnelingeriere_Comfort_E_PLUS_XL                      | Alpha   |                                                  | 0              |  |
| Source Ballon Base Collection                                | Beta    |                                                  | 45             |  |
| Source Ballon Base Thermodynamique Elec collection           |         |                                                  |                |  |
| Source Ballon Base Themodynamique Gaz collection             |         |                                                  |                |  |
| Source Ballon Base Effet Joule collection                    | J       |                                                  |                |  |
| Source Ballon Base Reseau Fourniture collection              |         |                                                  |                |  |
| Source Ballon Base Combustion collection                     |         |                                                  |                |  |
| Source Ballon Base Boucle Solaire collection                 |         |                                                  |                |  |
| T5 CSTB PAC ECS Eauglycolee Eau collection                   |         |                                                  |                |  |
| T5_CSTB_GenerateurThermodynamiqueDoubleService_collection    |         |                                                  |                |  |
| T5_CSTB_GenerateurThermodynamiqueGazDoubleService_collection |         |                                                  |                |  |
| T5_ECOScience_CET275S_collection                             |         |                                                  |                |  |
|                                                              |         |                                                  |                |  |
| T5_CardonnelIngenierie_BoucleSolaire_Sonnenkraft_collection  |         |                                                  |                |  |
| - T5_CardonnelIngenierie_BoucleSolaire_Sonnenkraft           |         |                                                  |                |  |
| Masque Collection                                            |         |                                                  |                |  |
| 4 m                                                          |         |                                                  |                |  |

Il faut maintenant créer la boucle solaire.

Pour ce faire, allez dans 'Source\_Ballon\_Base\_Collection' → 'T5\_CardonnelIngenierie\_BoucleSolaire\_Sonnenkraft\_collection' et cliquez sur le bouton 'Ajouter'

| Nom                       | Description                                       |   | Valeur de<br>l'exemple |
|---------------------------|---------------------------------------------------|---|------------------------|
| Rdim                      | Nombre de générateurs identiques                  | - | 1                      |
| Id_FI_Aval                | Type de fluide caloporteur                        | - | 1                      |
| ld_Fou_Gen                | Fonction du composant en tant que<br>générateur   | - | 3                      |
| ls_regulateur_temperature | Présence d'un régulateur sur la température       | - | 0                      |
| Id_Ori                    | Indicateur de l'orientation                       | - | 1                      |
| Alpha                     | Orientation du capteur solaire sous forme d'angle | o | 0                      |
| Beta                      | Inclinaison du capteur solaire                    | o | 45                     |

# 2.3 Pour le cas d'un système de type Comfort E XL

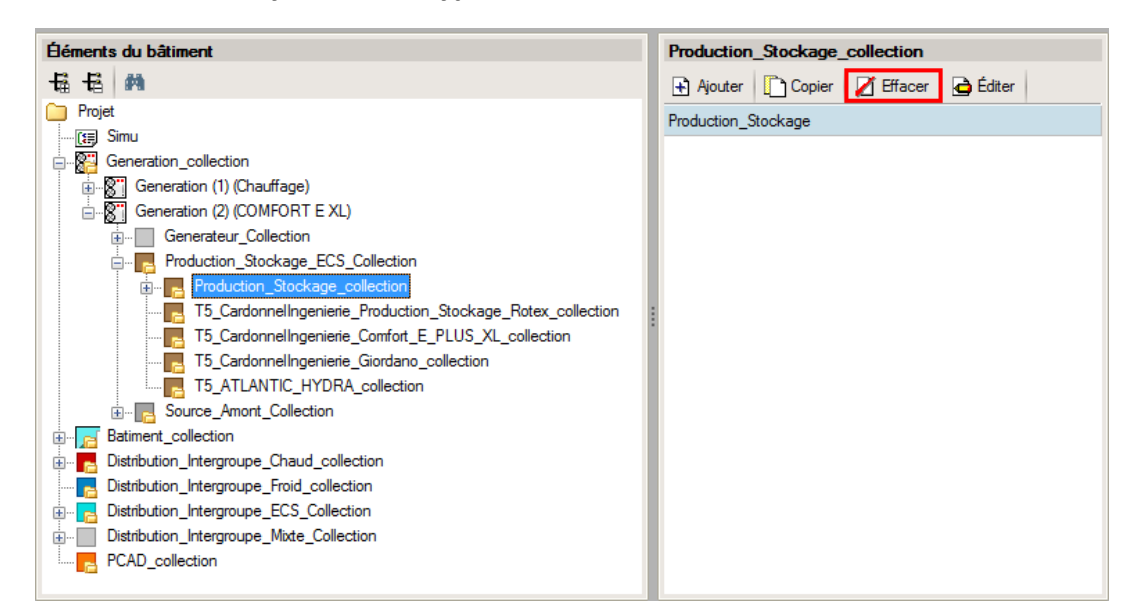

Pour commencer, vous allez dans le système de génération que vous avez créé pour la production d'ECS (dans l'exemple « ECS ») et supprimez l'élément présent dans '**Production\_Stockage\_collection**'.

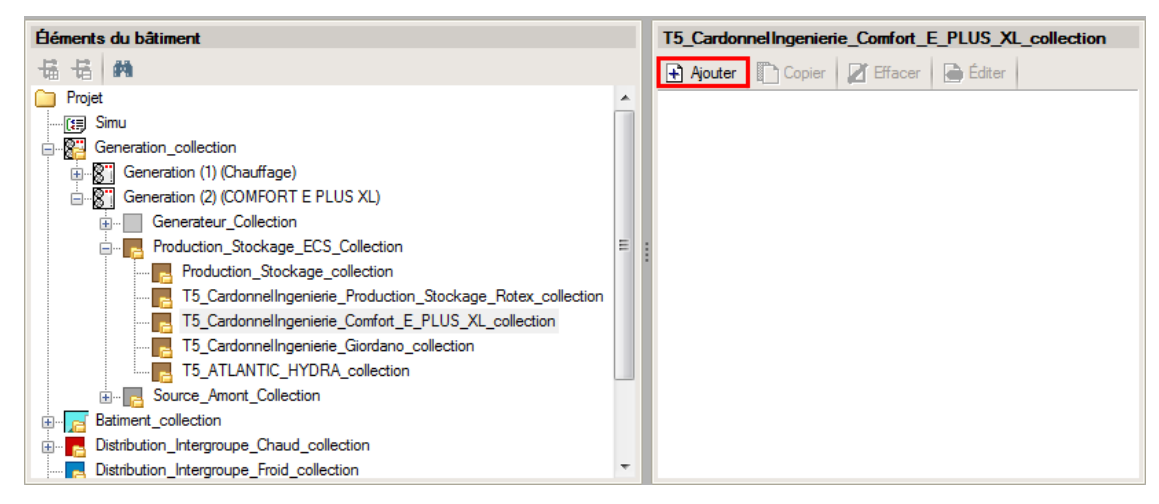

Ajouter un élément pour '**T5\_CardonnelIngenierie\_Comfort\_E\_PLUS\_XL\_collection**'. Les variables qui apparaissent permettent de créer le système

| T5_CardonnelIngenierie | _Comfort_E_PLUS_XL              |   |
|------------------------|---------------------------------|---|
| Copier 🛛 🔏 Effacer     |                                 |   |
| Index                  | 1                               |   |
| Name                   | Comfort E PLUS XL               |   |
| Rdim                   | 1                               |   |
| ldpriorite_Ch          | 1                               |   |
| Idpriorite_Ecs         | 1                               |   |
| Theta_max_av_IGen      | 100                             |   |
| ld_pos_gen             | 0 - Hors volume chauff          |   |
| Type_systeme_choisi    | 2 - Comfort E PLUS XL           | E |
| Configuration_choisie  | 1 - SSC                         |   |
| Nb_ballons             | 1                               |   |
| Reference_ballon       | 4 - PS3000-E                    |   |
| Zone_retour_gen        | 1 - Zone 1                      |   |
| theta_c_ap             | 60                              |   |
| delta_theta_c_ap       | 0                               |   |
| Type_gestion_appoint   | 0 - Chauffage permanent         |   |
| type_res_inter_gr_ecs  | 1 - Rseau intergroupe ECS boucl |   |
| U_prim_e               | 0.4                             |   |
| L_vc_prim_bcl_e        | 45                              |   |
| L_hvc_prim_bcl_e       | 60                              |   |
| b_therm                | 1                               |   |
| Type_module_FWM        | 0 - Module FWM 150              |   |
| Nb_modFWM_boucl        | 1                               |   |
| U_ballon_FWM           | 0.21                            |   |
| L_ballon_FWM           | 1                               | - |
| •                      | III                             | • |

Pour la variable 'Index' renseignez une valeur, par exemple '1', puis choisissez le nom du générateur que vous allez créer (Ici, '**Comfort E PLUS XL**'). Rentrez les valeurs présentes sur l'exemple ci-dessus.

| T5_CardonnelIngenierie_Co | mfort_E_PLUS_XL    |   |
|---------------------------|--------------------|---|
| 🗋 Copier 🛛 🔏 Effacer      |                    |   |
| U_prim_e                  | 0.4                | * |
| L_vc_prim_bcl_e           | 1                  |   |
| L_hvc_prim_bcl_e          | 1                  |   |
| b_them                    | 1                  |   |
| Type_module_FWM           | 0 - Module FWM 150 |   |
| Nb_modFWM_boucl           | 1                  |   |
| U_ballon_FWM              | 0.21               |   |
| L_ballon_FWM              | 1                  |   |
| L_FWM_ballon              | 1                  |   |
| Reference_capteurs        | 10 - SKR500        |   |
| Nb_capteurs               | 29                 |   |
| Ue                        | 0.21               |   |
| Ui                        | 0.21               |   |
| Le_aller                  | 10                 |   |
| Le_retour                 | 10                 |   |
| Li_aller                  | 5                  |   |
| Li_retour                 | 5                  |   |
| K_theta                   | 1                  | = |
| Type_module_SLM           | 0 - Module SLM50HE |   |
| U_ballon_SLM              | 0.21               |   |
| L_ballon_SLM              | 1                  |   |
| L_SLM_ballon              | 1                  |   |
| Tretour_ch                | 25                 |   |
| delta_Tchauf_on           | 5                  |   |
| delta_Tchauf_off          | 3                  | Ŧ |
| •                         | 4                  |   |

N'oubliez pas de descendre jusqu'en bas et de rentrer toutes les variables comme sur l'exemple.

| Nom            | Description                                   |   | Valeur de<br>l'exemple |
|----------------|-----------------------------------------------|---|------------------------|
| Rdim           | Nombre de composants identiques               | - | 1                      |
| Idpriorite_Ch  | Indice de priorité du générateur en chauffage | - | 1                      |
| Idpriorite_Ecs | Indice de priorité du générateur en ECS       | - | 1                      |

| emax_av_lgen          | Température aval maximale pour le chauffage                                                 |       | 100  |
|-----------------------|---------------------------------------------------------------------------------------------|-------|------|
| Id_pos_gen            | Indice de position de la génération                                                         | -     | 0    |
| Type_systeme_choisi   | Type de système choisi                                                                      | -     | 2    |
| Configuration_choisie | Type de configuration choisie                                                               | -     | 1    |
| Nb_ballons            | Nombre de ballons tampons                                                                   | -     | 1    |
| Reference_ballon      | Référence du ballon                                                                         | -     | 4    |
| Zone_retour_gen       | Zone de piquage du retour générateur                                                        | -     | 1    |
| Theta_c_ap            | Température de consigne de la zone du ballon chauffée par l'appoint                         | °C    | 60   |
| Type_gestion_appoint  | Type de gestion du thermostat du générateur                                                 | -     | 0    |
| Type_res_inter_gr_ecs | Type de réseau intergroupe ECS                                                              | -     | 1    |
| U_prim_e              | Coefficient de transfert thermique linéique spécifique de la distribution intergroupe d'ECS | W/m.K | 0.4  |
| L_vs_prim_bcl_e       | Longueur totale du réseau de distribution intergroupe bouclé en volume chauffé              | М     | 45   |
| L_hvc_prim_bcl_e      | Longueur totale du réseau de distribution intergroupe bouclé hors volume chauffé            | М     | 60   |
| B_therm               | Coefficient de prisse en compte d'un espace tampon                                          | -     | 1    |
| Type_module_FWM       | Type de module FWM                                                                          | -     | 0    |
| U_balllon-FWM         | Coefficient de transmission thermique du réseau entre le balllon et le module FWM           | W/m.K | 0.21 |
| L_ballon_FWM          | Longueur réseau aller entre le ballon et le module FWM                                      | m     | 1    |
| L_FWM_ballon          | Longueur du réseau entre le ballon et le module<br>FWM                                      | М     | 1    |
| Reference_capteurs    | Référence des capteurs solaires                                                             | -     | 10   |
| Nb_capteurs           | Nombre de capteurs solaires                                                                 | -     | 29   |
| Ue                    | Coefficient de transmission thermique de la boucle solaire en contact avec l'extérieur      | W/m.K | 0.21 |
| Ui                    | Coefficient de transmission thermique de la boucle solaire en contact avec l'intérieur      | W/m.K | 0.21 |
| Le_aller              | Longueur aller du réseau de la boucle solaire en contact avec l'extérieur                   | М     | 10   |
| Le_retour             | Longueur retour du réseau de la boucle solaire<br>en contact avec l'extérieur               | М     | 10   |
| Li_aller              | Longueur aller du réseau de la boucle solaire en contact avec l'intérieur du bâtiment       | М     | 5    |

#### 15 CYPETHERM RT2012 / COMETH

| Li_retour         | Longueur retour du réseau de la boucle solaire<br>en contact avec l'intérieur du bâtiment |       | 5    |
|-------------------|-------------------------------------------------------------------------------------------|-------|------|
| K_theta           | Facteur d'angle d'incidence                                                               | -     | 1    |
| Type_module_SLM   | Type de module SLM                                                                        | -     | 0    |
| U_ballon_SLM      | Coefficient de transmission thermique du réseau entre le ballon et le module SLM          | W/m.K | 0.21 |
| L_ballon_SLM      | Longueur du réseau aller entre le ballon et le module SLM                                 | М     | 1    |
| L_SLM_ballon      | Longueur du réseau retour entre le ballon et le module SLM                                | М     | 1    |
| Tretour_ch        | Température de retour du réseau de chauffage                                              | °C    | 25   |
| Delta_Tchauf_on   | Différence de température permettant le puisage chauffage dans le ballon                  | °C    | 5    |
| Delata_Tchauf_off | Différence de température d'arrêt du puisage chauffage dans le ballon                     | °C    | 3    |

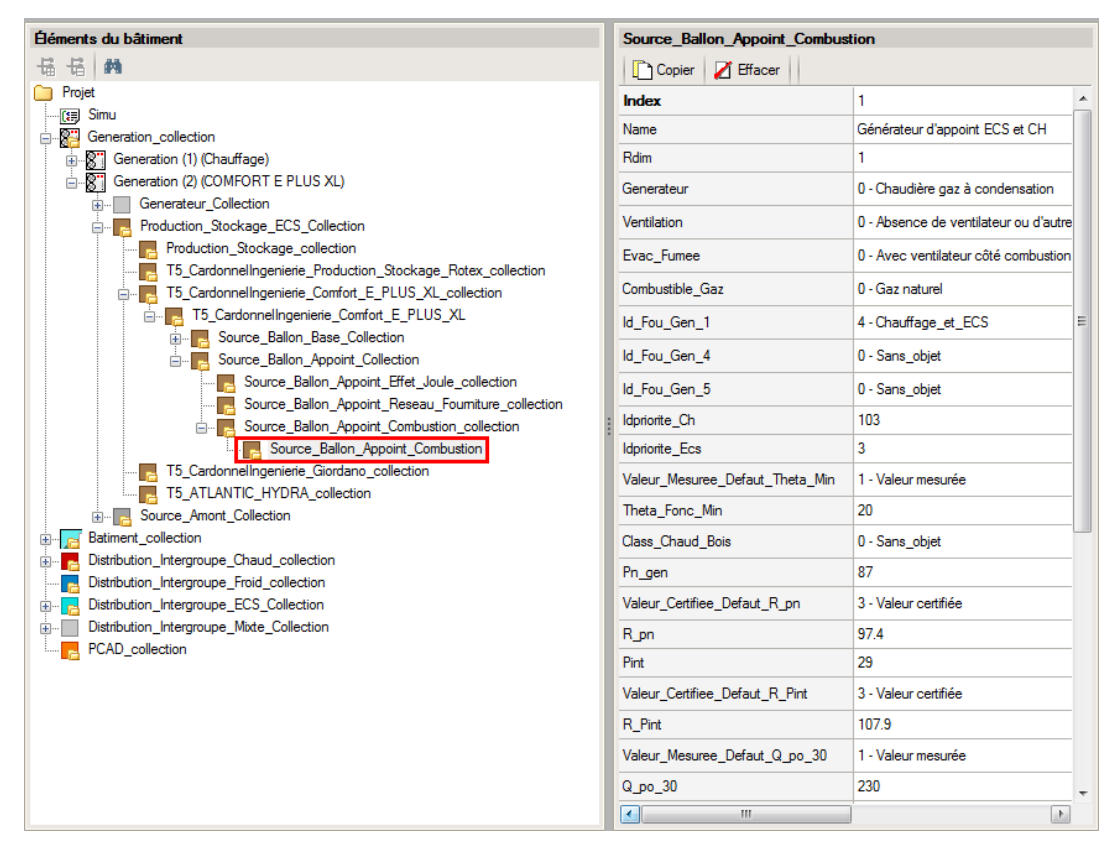

Il faut maintenant configurer l'appoint. Sur cet exemple, nous avons décidé d'installer une chaudière fonctionnant au gaz. Allez dans **'Source\_Ballon\_Appoint\_Collection**' → **'Source\_Ballon\_Appoint\_Combustion\_collection**' et appuyez sur le bouton sur **'Ajouter**'

| Nom                                 | Description                                                               |    | Valeur de<br>l'exemple |
|-------------------------------------|---------------------------------------------------------------------------|----|------------------------|
| Rdim                                | Nombre de générateurs identiques                                          | -  | 1                      |
| Generateur                          | Catégorie du générateur                                                   | -  | 0                      |
| Ventilation                         | Propriété de la ventilation du générateur                                 | -  | 0                      |
| Evac_Fumee                          | Type d'évacuation des fumées                                              | -  | 0                      |
| Combustible_Gaz                     | Type de combustible gaz                                                   | -  | 0                      |
| Id_Fou_Gen_1                        | Service du générateur                                                     | -  | 4                      |
| Idpriorite_Ch                       | Indice de priorité en chauffage                                           | -  | 103                    |
| Idpriorite_ECS                      | Indice de priorité en Ecs                                                 | -  | 3                      |
| Valeur_Mesuree_Defaut<br>_Theta_Min | Statut de la donnée de température minimal de fonctionnement              | -  | 1                      |
| Theta_Fonc_Min                      | Température minimale de fonctionnement                                    | °C | 20                     |
| Pn_gen                              | Puissance fournie en fonctionnement nominal                               |    | 87                     |
| Valeur_Certifiee_Defaut_<br>R_pn    | Statut de la donnée de rendement PCI à la puissance nominale              |    | 3                      |
| R_pn                                | Rendement PCI à la puissance nominale                                     |    | 97.4                   |
| Pint                                | Puissance utile intermédiaire utile du générateur                         | kW | 29                     |
| Valeur_Certifiee_Defaut_<br>R_Pint  | Statut de la donnée de rendement PCI à puissance intermédiaire            | -  | 3                      |
| R_Pint                              | Rendement PCI à la puissance intermédiaire                                | %  | 107.9                  |
| Valeur_Mesuree_Defaut<br>_Q_po_30   | Statut de la donnée des pertes à l'arrêt                                  | -  | 1                      |
| Q_po_30                             | Pertes à l'arrêt mesurées par défaut                                      | W  | 230                    |
| Q_veille                            | Puissance électrique à charge nulle                                       | W  | 31                     |
| Valeur_Mesuree_Defaut<br>_Q_aux_nom | Statut de la donnée de consommation électrique<br>à la puissance nominale | -  | 1                      |
| Q_aux_nom                           | Consommation électrique à la puissance nominale                           | w  | 122                    |

Il faut maintenant créer la boucle solaire.

| Éléments du bâtiment                                            |          | T5_CardonnelIngenierie_Bo | oucleSolaire_Sonnenkraft |
|-----------------------------------------------------------------|----------|---------------------------|--------------------------|
|                                                                 |          | 🗋 Copier 🛛 🖉 Effacer      |                          |
| Projet                                                          | <u> </u> | Index                     | 1                        |
| Simu Simu                                                       | Ш        | Name                      | Boucle solaire           |
| Generation_collection                                           |          | Rdim                      | 1                        |
| Generation (1) (Chaultage) Generation (2) (COMEORT E XL)        |          |                           | -                        |
| Generateur Collection                                           |          | ld_FI_Aval                | 1 - Eau                  |
| □                                                               | Ш        | ld_Fou_Gen                | 3 - ECS                  |
| Production_Stockage_collection                                  | =        | ls_regulateur_temperature | 0 - Non                  |
|                                                                 |          | ld Ori                    | 1                        |
| T5_CardonnelIngenierie_Comfort_E_PLUS_XL_collection             | Ш        | Aloba                     | 0                        |
|                                                                 |          | Pata                      | 45                       |
| Source Ballon Base Thermodynamique Elec collection              |          |                           | 45                       |
| Source_Ballon_Base_Thermodynamique_Gaz_collection               |          |                           |                          |
| Source_Ballon_Base_Effet_Joule_collection                       | -        |                           |                          |
| Source_Ballon_Base_Reseau_Fourniture_collection                 |          |                           |                          |
| Source_Ballon_Base_Combustion_collection                        |          |                           |                          |
|                                                                 |          |                           |                          |
| T5_CSTB_PAC_ECS_Eauglycolee_Eau_collection                      |          |                           |                          |
| T5_CSTB_GenerateurThermodynamiqueDoubleService_collection       |          |                           |                          |
| T5_CSTB_GenerateurThermodynamiqueGazDoubleService_collection    |          |                           |                          |
| T5_ECOScience_CET275S_collection                                |          |                           |                          |
| T5_CardonnelIngenierie_Boucle_Solaire_Rotex_collection          |          |                           |                          |
| 🖃 🦷 T5_CardonnelIngenierie_BoucleSolaire_Sonnenkraft_collection |          |                           |                          |
| 🖃 🏣 T5_CardonnelIngenierie_BoucleSolaire_Sonnenkraft            |          |                           |                          |
| Masque Collection                                               | •        |                           |                          |
| S                                                               |          |                           |                          |

### Pour ce faire, allez dans 'Source\_Ballon\_Base\_Collection' → 'T5\_CardonnelIngenierie\_BoucleSolaire\_Sonnenkraft\_collection' et cliquez sur le bouton 'Ajouter'

| Nom                       | Description                                       |   | Valeur de<br>l'exemple |
|---------------------------|---------------------------------------------------|---|------------------------|
| Rdim                      | Nombre de générateurs identiques                  | - | 1                      |
| Id_FI_Aval                | Type de fluide caloporteur                        | - | 1                      |
| ld_Fou_Gen                | Fonction du composant en tant que<br>générateur   | - | 3                      |
| ls_regulateur_temperature | Présence d'un régulateur sur la température       | - | 0                      |
| ld_Ori                    | Indicateur de l'orientation                       | - | 1                      |
| Alpha                     | Orientation du capteur solaire sous forme d'angle | o | 0                      |
| Beta                      | Inclinaison du capteur solaire                    | o | 45                     |

## 2.4 Calcul avec XML modifié

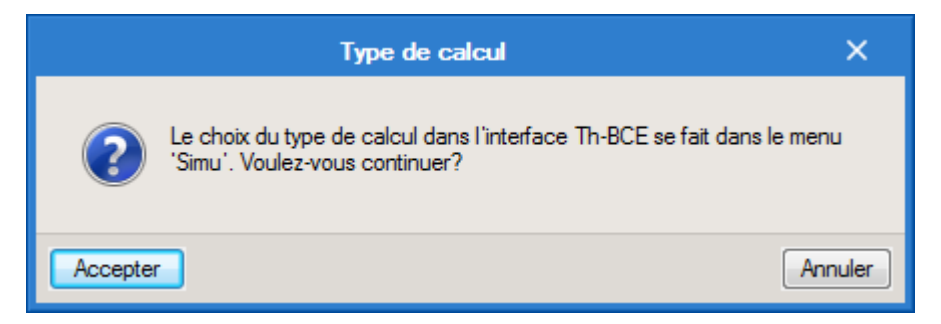

Une fois la saisie terminée, cliquez sur le bouton 'Calculer' puis sur le bouton 'Accepter'.

Attention : si vous effectuez des modifications dans l'onglet 'Bâtiment', pour que celle-ci soit prise en compte sur votre projet, vous devez refaire les manipulations détaillées dans ce document.